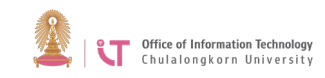

## Cisco AnyConnect Installation Manual (For Mac OS X)

- 1. Download the program from https://www.it.chula.ac.th/en/service/en-vpn/
- 2. Open "anyconnect-macosx-i386-3.1.06078-k9.dmg" file.

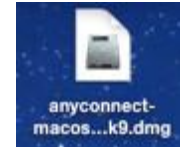

3. Double click on *AnyConnect.pkg* 

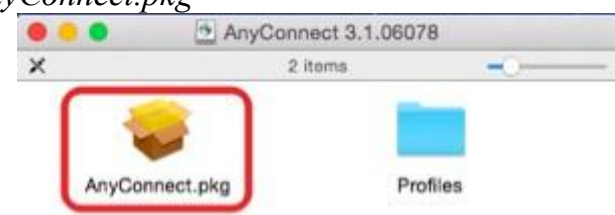

4. On the program installation window, click Continue.

| <ul> <li>Install AnyConnect Secure Mobility Client</li> </ul>               |                                                                                                    |
|-----------------------------------------------------------------------------|----------------------------------------------------------------------------------------------------|
| Welcome to the AnyConnect Secure Mobility Client Installer                  |                                                                                                    |
| You will be guided through the steps necessary to install this<br>software. |                                                                                                    |
|                                                                             |                                                                                                    |
|                                                                             |                                                                                                    |
|                                                                             |                                                                                                    |
|                                                                             |                                                                                                    |
|                                                                             |                                                                                                    |
|                                                                             |                                                                                                    |
|                                                                             |                                                                                                    |
|                                                                             |                                                                                                    |
|                                                                             |                                                                                                    |
| Go Back Continue                                                            |                                                                                                    |
|                                                                             | Install AnyConnect Secure Mobility Client Welcome to the AnyConnect Secure Mobility Client Installer You will be guided through the steps necessary to install this software. |

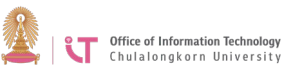

## 5. Click Continue and Agree.

| 0 | 0    | <b>v</b>                            | Install AnyCon                                                                                                    | nect Secure Mo                                                                                                    | bility Client                                                                                                    |                                                                                                    |                                                                |
|---|------|-------------------------------------|----------------------------------------------------------------------------------------------------|----------------------------------------------------------------------------------------------------|----------------------------------------------------------------------------------------------------|----------------------------------------------------------------------------------------------------|----------------------------------------------------------------|
|   |      | To continue ins<br>the software lie | stalling the sof                                                                                                    | tware you mus<br>ent.                                                                                                    | t agree to the                                                                                                    | e terms of                                                                                                    |                                                                |
| 0 | Inti | Click Agree to c                    | ontinue or click                                                                                                    | Disagree to ca                                                                                                    | ncel the insta                                                                                                    | llation and                                                                                                    |                                                                |
|   | Lic  | quit the Installe                   | r.                                                                                                    |                                                                                                    |                                                                                                    |                                                                                                    | •                                                              |
|   | De   |                                     |                                                                                                    |                                                                                                    |                                                                                                    | 2                                                                                                    | 3                                                              |
|   | Ins  | Read License                        |                                                                                                    |                                                                                                    | Disagree                                                                                                    | Agree                                                                                                    | ן ו                                                            |
|   | Ins  |                                     |                                                                                                    |                                                                                                    |                                                                                                    |                                                                                                    | J NG                                                           |
|   | Sumn | III<br>SCO                          | THAT YOU ACC<br>USER LICENSE<br>ON THE LICENS<br>AGREEMENT A<br>"AGREEMENT A<br>"GREEMENT A<br>LICENSE AGRE<br>INSTALLING, O<br>YOURSELF ANI<br>(COLLECTIVEL'<br>AGREE TO ALL<br>UNWILLING TO | EPT ALL OF THE<br>AGREEMENT PLU<br>SE SET FORTH IN<br>CCOMPANYING T<br>). TO THE EXTENT<br>END USER LICE:<br>LICENSE AGRE<br>EMENT SHALL AI<br>R USING THE SO<br>D THE BUSINESS<br>Y, "CUSTOMER")<br>OF THE TERMS C<br>D LICENSE THE SO | TERMS CONTA<br>IS ANY ADDITI<br>THE PRODUCT (<br>OF ANY CONT<br>NSE AGREEME:<br>EMENT, THE SU<br>PPLY, BY DOWY<br>TWARE, YOU /<br>ENTITY THAT Y<br>TO THE AGREE<br>IF THE AGREEN<br>OFTWARE TO Y | INED IN THIS I<br>ONAL LIMITA".<br>TAL LICENSE<br>COLLECTIVE!<br>LICT BETWER<br>NT AND ANY<br>PPLEMENTAL<br>ILOADING,<br>REE BINDING<br>OU REPRESEE<br>MENT. IF YOU<br>MENT, THEN C<br>DU AND (A) YO | END<br>TIONS<br>Y THE<br>IN THE<br>TO NOT<br>ISCO IS<br>DU MAY |
|   |      |                                     | Print                                                                                                    | Save                                                                                                    | Go                                                                                                    | Back                                                                                                    | ontinue                                                        |

## 6.Click Continue.

| <ul> <li>Introduction</li> <li>License</li> <li>Destination Select</li> <li>Installation Type</li> <li>Installation</li> <li>Summary</li> </ul> | Package Name            | Action<br>Upgrade<br>Install<br>Install<br>Install | Size<br>13.5 Mi<br>3.2 Mi<br>1.5 Mi<br>7 Mi |
|----------------------------------------------------------------------------------------------------|-------------------------|----------------------------------------------------|---------------------------------------------|
| սիսիս                                                                                                    | Space Required: 25.1 MB | Remaining:                                         | 72.77 GB                                    |

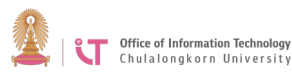

## 7.Click Install. Install AnyConnect Secure Mobility Client Standard Install on "Macintosh HD" This will take 25.1 MB of space on your computer. Introduction Click Install to perform a standard installation of this software on the disk "Macintosh HD". License Destination Select Installation Type Installation Summary սիսիս Change Install Location... CISCO Go Back Install

8. Enter your username and password for your Mac device.

| 8         |  |
|-----------|--|
| Username: |  |
| Password: |  |

9. When installation is complete, click Close.

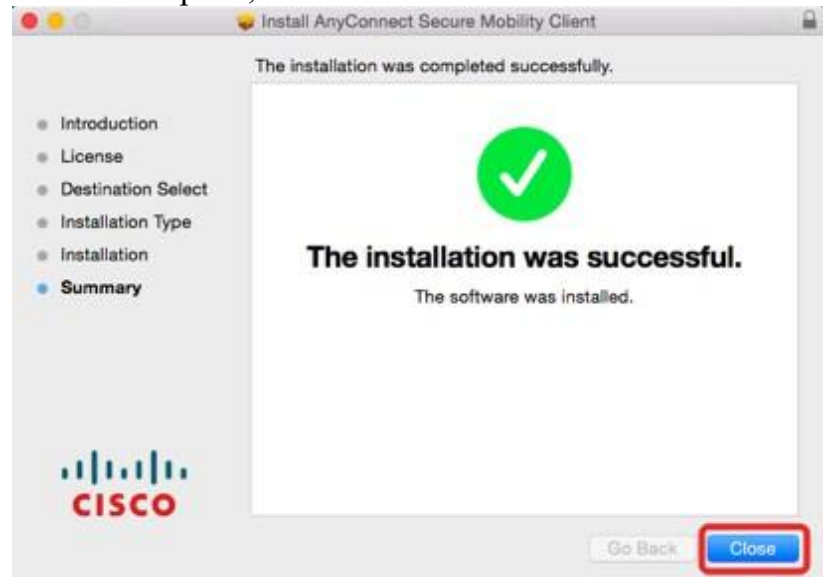

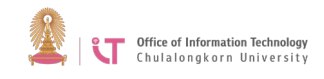

10. To start Cisco AnyConnect program, click on Spotlight.

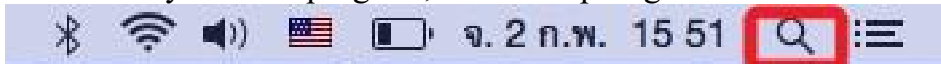

11. Enter "Cisco AnyConnect" in the search box > Click to run the program.

| 19   | cisco AnyConnect S               | ecure Mobility Clier | rt 🥱                  |
|------|----------------------------------|----------------------|-----------------------|
| TOP  | HIT                              |                      |                       |
|      | Cisco AnyConnect Secure Mobilit  | 2                    |                       |
| APPL | CATIONS                          |                      | ~                     |
| 1    | Cisco AnyConnect DART            |                      |                       |
| MAL  | & MESSAGES                       |                      |                       |
| 0    | Cisco Account Created            |                      |                       |
| 0    | Cisco Account Created            |                      |                       |
| 0    | Activate Your Cisco Account      | _                    |                       |
| 0    | Re: Cisco IP Camera 3520 initial | Cisco AnvConnect S   | ecure Mobility Client |
| 0    | RE: Cisco IP Camera 3520 initial | Version: 3           | 1.1.06078             |
| DEVE | LOPER                            |                      |                       |
|      | ciscod                           |                      |                       |
| DEFI | NITION                           | Kind                 | Application           |
| 10   | cis                              | Size                 | 1.5 MB                |
| FOLD | ERS                              | Created              | 23/1/58               |
| 1    | Cisco                            | Modified             | 2/2/58                |
|      | circo.                           | Last opened          | 2/2/58                |

12. Type "vpn.chula.ac.th" in the box > Click *Connect*.

| •••              | AnyConnect<br>Secure Mobility Client | cisco        |
|------------------|--------------------------------------|--------------|
| Res<br>VP<br>Res | N:<br>Inchula.ac.th                  | 2<br>Connect |
| We<br>No         | <b>b Security:</b><br>License Key.   |              |
|                  |                                      | Manual       |
| * ビ              |                                      |              |

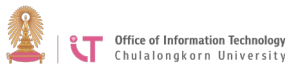

13. Enter your CUNET Account details

| Please ente | r your username and password. |
|-------------|-------------------------------|
| Username:   | Ifirst                        |
| Password:   |                               |

14. The following symbol will appear when you are connected successfully.

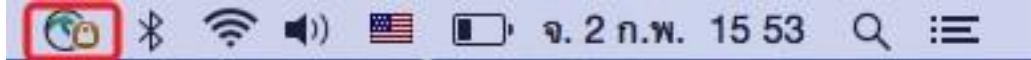

15. To disconnect, click on the symbol > Choose *Disconnect*.

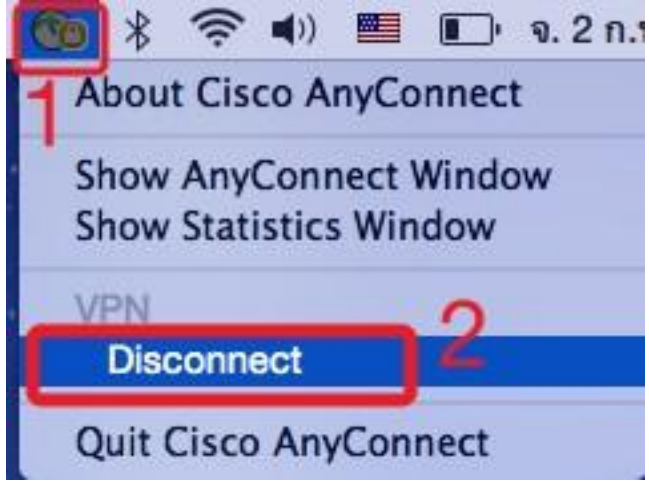